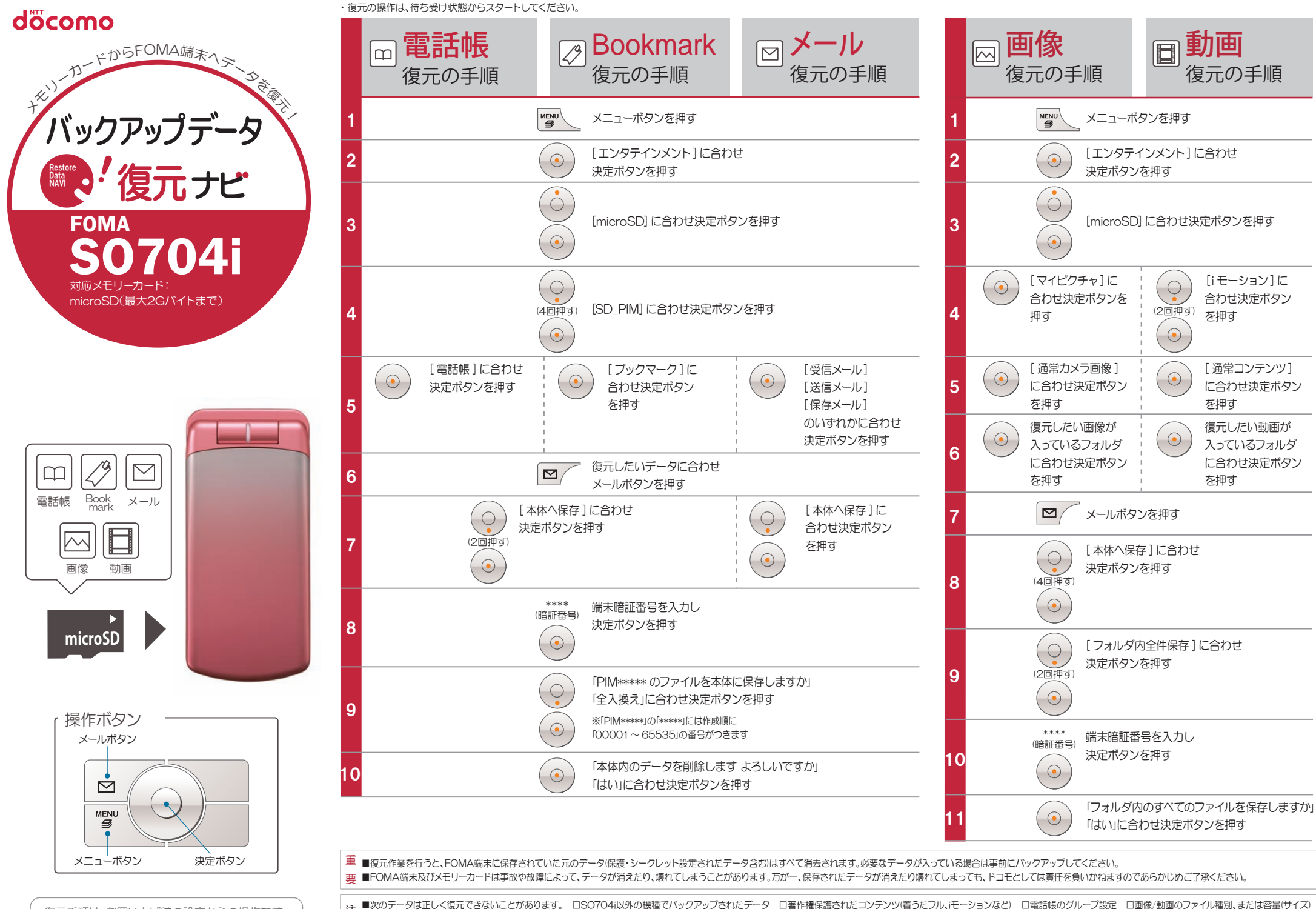

注 ■次のデータは正しく復元できないことがあります。 ロSO704i以外の機種でバックアップされたデータ ロ著作権保護されたコンテンツ(着うたフル,iモーションなど) ロ電話帳のグループ設定 復元手順は、お買い上げ時の設定からの操作です。 による ロフルブラウザのブックマーク ■復元中にデータ登録可能件数の上限に達した場合、それ以降のデータは復元されません。■メモリーカード取り扱い時には、次のことにご注意ください。 ロFOMA端末から抜き差しするときは、必ず電源を お客様の設定により手順が異なることがあります。 意切ってから行ってください ロ水に濡らしたり、傷をつけたりしないでください ロ正しい挿入方向をご確認のうえ、ご使用ください ロテータ処理を行っているときは絶対にFOMA端末から抜いたり、電源を切らないでください

[iモーション]に

合わせ決定ボタン

[通常コンテンツ]

復元したい動画が

入っているフォルダ

に合わせ決定ボタン

に合わせ決定ボタン

を押す

を押す

を押す